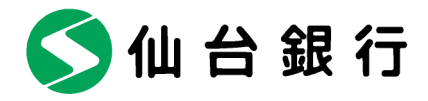

お客さま各位

平成26年2月吉日

仙台市青葉区一番町二丁目1番1号

株式会社 仙 台 銀 行

### 【重要】個人向けインターネットバンキングのセキュリティ強化策について

- メール通知パスワード必須によるセキュリティ機能の強化 -

株式会社仙台銀行(本店 仙台市 頭取 鈴木 隆)では、個人向けインターネットバンキン グをより安全にご利用いただくため、平成26年3月17日(月)以降、「メール通知パスワード」・ 「ワンタイムパスワード」ともに使用されていないお客さまには、「メール通知パスワード」のご 利用を必須とさせていただきます。

平成26年3月17日(月)以降、Eメールで通知する「メール通知パスワード」を受信でき ない場合は、お振込などの取引ができなくなりますので、今一度登録されているメールアドレス のご確認をよろしくお願いいたします。

#### 記

### 1. セキュリティ機能の変更について

平成 26 年 3 月 17 日以降、以下のとおり【ログイン I D・固定パスワード】のみをご利用の お客さまについては、メール通知パスワードのご利用が必須となります。

| 利用メディア | 珇          | 在お使いのヤキュリティ機能      | 平成26年3月17日以降のセキュリテ           |
|--------|------------|--------------------|------------------------------|
|        |            |                    | ィ機能                          |
|        |            |                    | ログインID・固定パスワード               |
|        | $\bigcirc$ | ログイン I D・固定パスワード※1 | +                            |
|        |            |                    | メール通知パスワード <mark>(必須)</mark> |
|        |            | ログインID・固定パスワード     | 変更はございません                    |
| パソコン   | 2          | +                  | (そのままメール通知パスワードを             |
|        |            | メール通知パスワード         | ご利用いただけます。)                  |
|        |            | ログインID・固定パスワード     | 変更はございません                    |
|        | 3          | +                  | (そのままワンタイムパスワードを             |
|        |            | ワンタイムパスワード         | ご利用いただけます。)                  |
| 携帯電話   |            | 固定パスワード            | 変更はございません                    |

※1 固定パスワードとは:ログイン時の「ログインパスワード」と取引実行時の「確認用パスワード」 ※2 メール通知パスワードとワンタイムパスワードの同時利用はできません。

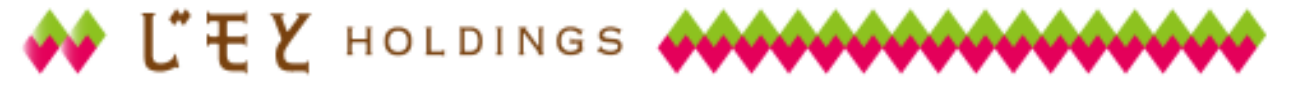

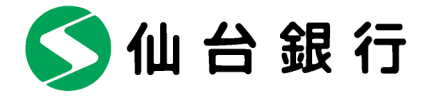

### 2. メール通知パスワード必須の開始日について

平成26年3月17日(月)午前8時から

※ 平成26年3月17日以降、最初にログインされた際に、メール通知パスワード利用開始の 手続きをおこなう必要があります。詳細につきましては、こちらをクリックしてください。

### 3. メール通知パスワードとは

本サービスで、お振込みなどをされる際に、確認用パスワードに加えて入力が必要なパスワ ードで、あらかじめご登録いただいたメールアドレスに毎回異なるパスワードを記載したメ ールをお送りすることで、不正送金防止を図ることができます。

#### 4. メール通知パスワードの概要

- (1) メール通知パスワードは、ご登録のEメールアドレスにお送りする数字8桁のパスワード で、以下のお取引の際に入力が必要となります。
  - ・ お振込み(都度指定でのお振込みの場合)
  - ・ 税金・各種料金払込「Pay-easy(ペイジー)」(民間企業の時)
  - Eメールアドレスの登録・変更
  - ・ ワンタイムパスワードの利用開始時 (トークン発行)
  - ・ メール通知パスワードの利用登録
- (2) パスワードが記載されたメールは、システムからご登録のEメールアドレスに自動送信 され、1回のログイン時間中有効となります。
- (3) 携帯電話によるお取引の際は、メール通知パスワードは送信されません。
- (4) ご利用イメージおよびお送りする E メールのイメージ

■ご利用イメージ

■お送りするEメールのイメージ

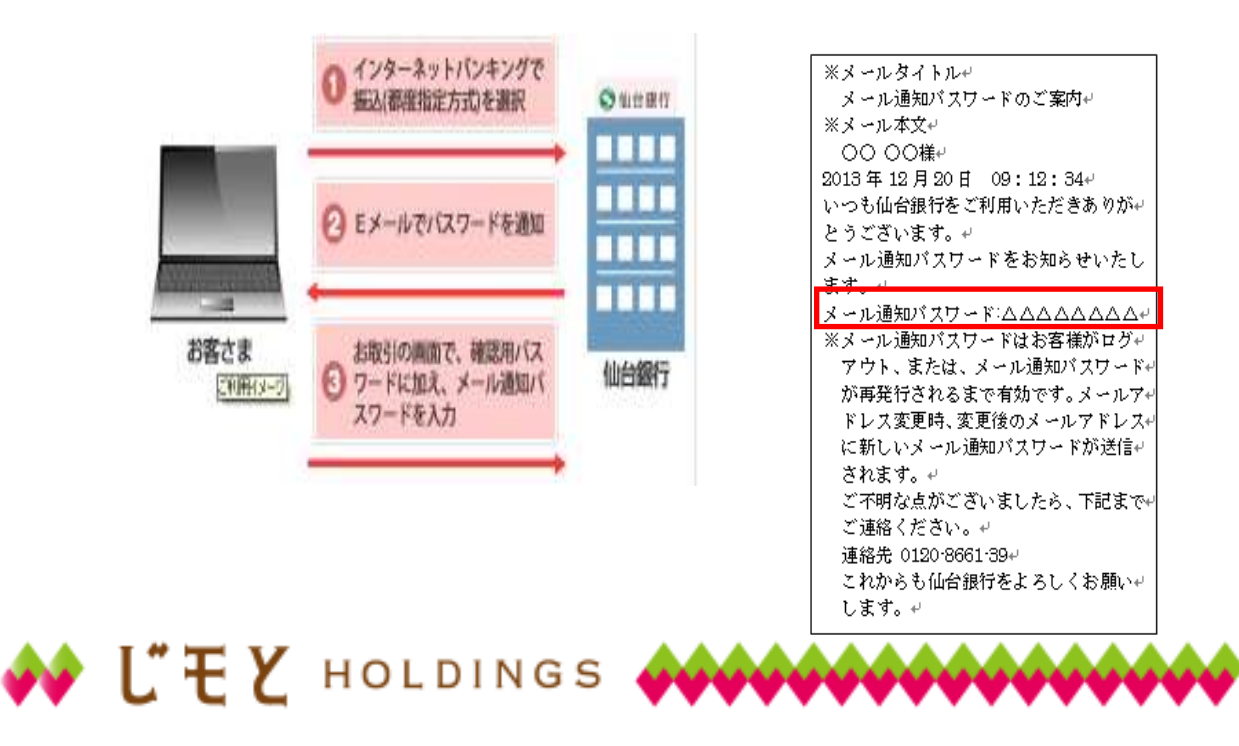

🗲 仙 台 銀 行

## 5. メール通知パスワード利用開始方法

(1) 平成26年3月16日(日)午後7時までは、メール通知パスワードの利用は任意となりますので、「仙台銀行インターネットバンキング(個人のお客さま)」にログイン後、メニュー画面の「メール通知パスワード利用変更」から「メール通知パスワード利用有無」を「利用する」にチェックし、メール通知パスワードのご利用のお手続きをお願いします。

|                 |             |                       |           |                  | ĺ₿-PT- |
|-----------------|-------------|-----------------------|-----------|------------------|--------|
| パスワード発展         | (二利用履肥)     |                       |           |                  |        |
|                 | 753690 0    | 13年3月21日 132348       |           |                  |        |
| 19540108E       | てす22417 税 2 | (13年3月12日 1052:50     |           |                  |        |
|                 |             | 13 #3 A1 2 B 15 34 29 |           |                  |        |
| 1540856         |             | メール通知パスワー             | ・ド利用変更 ボタ |                  |        |
|                 |             | トレートレーノー              |           |                  |        |
| 126214          | AR JE       | ピクリツクしてくた             | 300       | タイトル             |        |
|                 |             |                       |           | C TOTINIOUVE ANT |        |
| メール通知パスワード 利用素変 | 内容表示  全     | がわれ表示                 |           |                  |        |
|                 |             |                       |           |                  |        |
| 10.5 · 他曾解放相关地  |             |                       |           |                  |        |
|                 | (宣种口性一)     |                       |           |                  |        |
|                 | 36 PK       | 支持名                   | 88        | 日連進会             |        |
| 株金:8種目金の<br>私込み | a l         |                       |           |                  |        |

(2) 平成26年3月17日(月)午前8時以降については、「メール通知パスワード」・「ワンタ イムパスワード」ともに利用されていない状態でログインされますと、「メール通知パス ワード利用開始」画面に自動的に遷移しますので、メール通知パスワードのご利用のお手 続きをお願いします。

| メール通知バスワード利用開始                                                                                            | 【重要】                                                                                                    |
|----------------------------------------------------------------------------------------------------|----------------------------------------------------------------------------------------------------|
| 以下のメールアドレスに対して、メール通知パスワードサービスな<br>振込等の一部のお取引で、お客様のメールアドレスに送信する><br>現在登録しているメールアドレスにお間違いがないかご確認の」          | セキュリティ強化の観点から、メールアド<br>レスは、パソコン以外の携帯電話のアドレ<br>スやスマートフォンなど別端末のものを設<br>定してください。                                                                              |
| 現在のメールアドレス: abcxxx@xxxxx.cojp<br>新しいメールアドレス:<br>*確認のため再度入力して下さい。                                          | <ul> <li>・現在使用のメールアドレスをそのまま使用する場合は、「次へ」ボタンをクリックしてください。</li> </ul>                                                                                          |
| 変更するを選択し「次へ」ボタンを押した後に、変更したメールア<br>なお、発行されたメール通知パスワードはお客様がログアウトさ<br>※ブロバイダーの事情によりメールが遅延する場合があります。<br>次へ 中止 | <ul> <li>・メールアドレスを変更する場合は、「変更する」を<br/>選択後、新しいメールアドレス(パソコン以外の携<br/>帯電話等)を入力して「次へ」ボタンをクリックし<br/>てください。変更したメールアドレスに対してメ<br/>ール通知パスロードが洋信されますので、確認用</li> </ul> |
| I"EV HOLDINGS                                                                                             | パスワードに加えメール通知パスワードを入力してください。                                                                                                    |

🗲 仙 台 銀 行

- 6. 【重要】メール通知パスワード「必須」開始日(平成 26 年 3 月 17 日)までに確認いただく事項
  - (1) 振込・振替を行った際に、現在登録されているメールアドレスに「振込・振替受付のご案 内」のメールが届いているか確認していただき、メールが届いていない場合は正しいメー ルアドレスへの変更をお願いいたします。

※<u>平成 26 年 3 月 17 日以降に、メールが受信できない場合は、振込などの取</u> 引ができなくなります。

(2) 迷惑メール等の設定をされている場合は 可能にしてください。 @webcenter.anser.or.jp @mail.sendaibank.co.jp

のドメインを受信

### 7. ご留意事項

- (1) セキュリティ強化の観点から、メール通知パスワードの送信先には、パソコン以外の携帯 電話のアドレスやスマートフォンなど別端末のものを設定してください。
- (2)「フリーメールアドレス(無料でメールアカウントを取得できるアドレス)」は、第三者に 悪用されてしまう可能性があるため、メール通知パスワードの送信先には設定しないで ください。
- (3) お客さまご利用のプロバイダー等の事情により、メール通知パスワードが遅延すること がありますのでご了承ください。

以上

本件に関するお問い合わせ先 仙台銀行サポートセンター TEL 0120-8661-39 月~金曜日 9:00~17:00(土・日・祝日を除く)

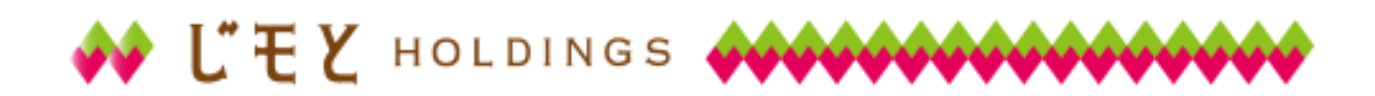

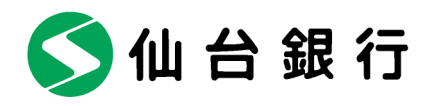

平成26年3月17日(月)以降、最初にログインされる際の流れ

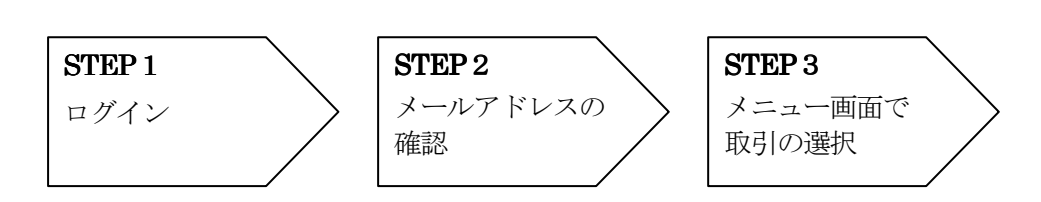

# STEP 1

平成26年3月17日(月)以降、最初にログインいただくとメール通知パスワード利用開始画面に遷移します。

| メール通知バスワード利用開始                                                                                                    |                                                                                                    |
|----------------------------------------------------------------------------------------------------|----------------------------------------------------------------------------------------------------|
| 以下のメールアドレスに対して、メール通知パスワードサービス加<br>振込等の一部のお取引で、お客様のメールアドレスに送信する><br>現在登録しているメールアドレスにお間違いがないかご確認の」<br>○ 変更する ○ 変更しなし             | 【車要】<br>セキュリティ強化の観点から、メールアド<br>レスは、パソコン以外の携帯電話のアドレ<br>スやスマートフォンなど別端末のものを設<br>定してください。                                                                                                    |
| 現在のメールアドレス: abcxxx@xxxxx.co.jp                                                                                                 | _                                                                                                    |
| 新しいメールアドレス :                                                                                                    |                                                                                                    |
| * 確認のため再度入力して下さい。<br>変更するを選択し「次へ」ボタンを押した後に、変更したメールア<br>なお、発行されたメール通知パスワードはお客様がログアウトさ<br>※プロバイダーの事情によりメールが遅延する場合があります。<br>次へ 中止 | <ul> <li>・現在使用のメールアドレスをそのまま使用する場合は、「次へ」ボタンをクリックしてください。</li> <li>・メールアドレスを変更する場合は、「変更する」を選択後、新しいメールアドレス(パソコン以外の携帯電話等)を入力して「次へ」ボタンをクリックしてください。変更したメールアドレスに対してメール通知パスワードが送信されますので、確認用パスワードが送信されますので、確認用パスワードが送信されますので、確認用</li> </ul> |
|                                                                                                    | ハスワートに加えメール通知ハスワートを八刀してください。                                                                                                    |

# STEP 2

メールアドレスをご確認後、確認欄をチェックし「登録実行」ボタンをクリックしてください。

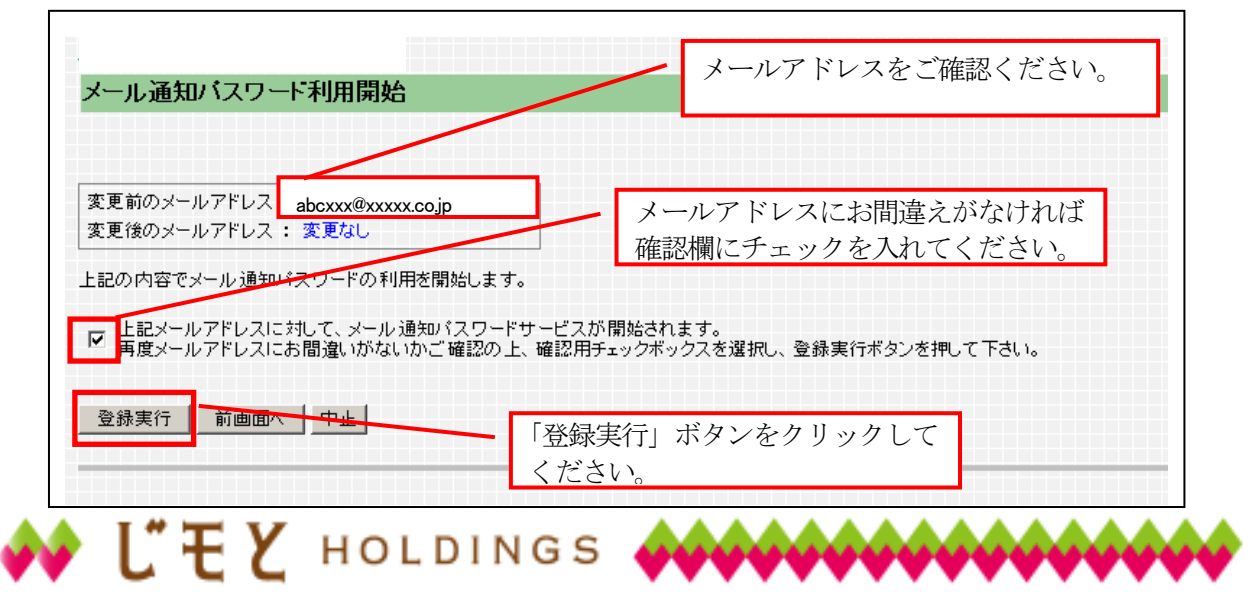

🗲 仙 台 銀 行

## STEP 3

メール通知パスワード送信先の設定が完了しました。ご希望のサービスメニューを選択ください。

| 1-M2                                                                               |                       |                                     |            |     |           |             |
|------------------------------------------------------------------------------------|-----------------------|-------------------------------------|------------|-----|-----------|-------------|
|                                                                                    | (二利用原                 | ()度)                                |            |     |           | (B-PT-001   |
| 149-FEE                                                                            | お名朝                   | 最近3回のログイン目時                         |            |     |           | 11111111111 |
|                                                                                    |                       | 2013年3月21日 13:23:48                 |            |     |           |             |
| 54510#E                                                                            | C#22417               | 機 2013年3月12日 105250                 |            |     |           |             |
|                                                                                    |                       | 2013年3月12日 16:34:29                 |            |     |           |             |
| 5-408-5E                                                                           |                       |                                     |            |     |           |             |
|                                                                                    | 「お知らせ                 |                                     |            |     |           |             |
| 32214                                                                              | 選択                    | ご案内日                                | 指最終了日      | 赵分  | タイトル      |             |
|                                                                                    | (F                    | 2013年2月15日                          | 2014年2月15日 | 2.5 | こ利用関始のご案内 |             |
| 小道知代スワード                                                                           | <b>竹宿表示</b>           | 全ケイトル表示                             |            |     |           |             |
|                                                                                    |                       |                                     |            |     |           |             |
|                                                                                    |                       |                                     |            |     |           |             |
| -                                                                                  |                       |                                     |            |     |           |             |
| • \$998.093)                                                                       |                       | 一覧]                                 |            |     |           |             |
| ・ 監督開京開支1<br>金 : 名種料金の                                                             | (登録口座<br>(登録口座        | (一 <b>新)</b><br>支括名                 | RB         |     |           |             |
| <ul> <li>・ 監督県京御史1</li> <li>金 · 各種目金の<br/>払込み</li> </ul>                           | (音符口程<br>高来<br>()     | 685<br>6855<br>E8224                | 80<br>23   |     | 0###      |             |
| <ul> <li>・ 振行県京協士)</li> <li>金 : 各種目金の<br/>払込み</li> <li>転込み</li> <li>転込み</li> </ul> | 2<br>【登辞口程<br>書来<br>作 | 685<br>6832<br>E8224                | 88<br>113  |     | 0###      |             |
| 振台梯京備王1<br>金 名種料金の<br>私之み<br>(金 名種料金の<br>(金)の権利金の<br>(金)の権利金の                      | 2<br>【管静回/<br>第<br>第  | - 一覧)<br>大広名<br>本広室美当<br>Accessions | 88         | I   | 06#5      |             |

- メールアドレス複数登録のお願い(セレクトEメールサービス)
- メールアドレスを1つしか登録していないと、当行からお送りする「メール通知パスワード」 が記載されたメールを確認できず、お振込みなどのお取引ができなくなります。
- 万一にそなえ複数のメールアドレスをご登録ください。(最大2つまで登録可能) <複数メールアドレスの登録例>

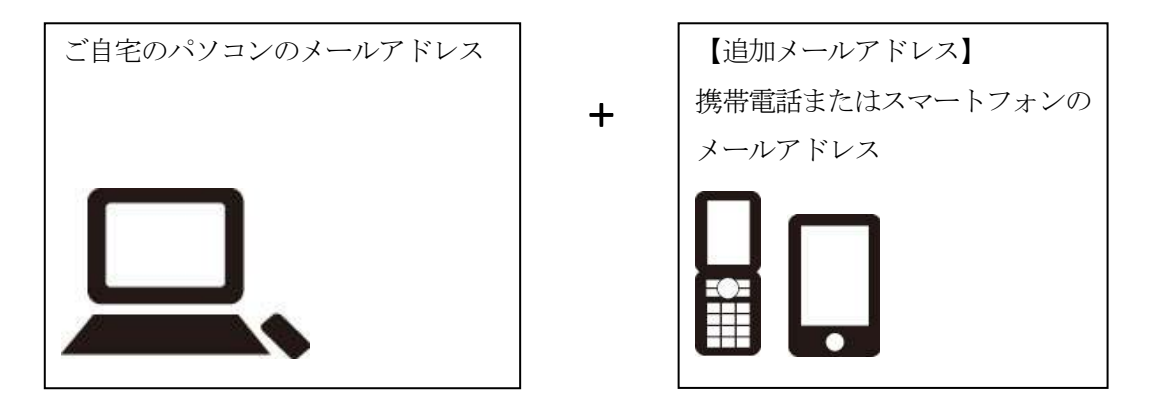

■ セレクトEメールサービスをご利用の場合は、メニュー画面の「セレクトEメールサービス」 ボタンをクリックのうえ、メールアドレスの登録をお願いします。

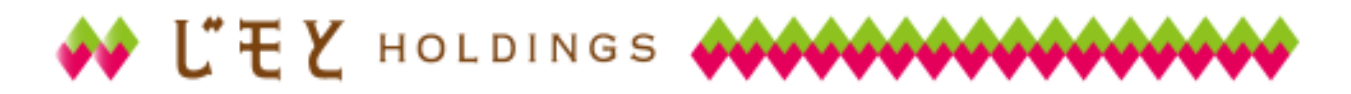